# ONLINE SERVICES REGISTRATION USER GUIDE

## TABLE OF CONTENTS

| TABLE OF CONTENTS           | 2 |
|-----------------------------|---|
| ONLINE SERVICES FOR MEMBERS |   |
| REGISTERING NEW USER        | 4 |
| USER IDENTIFICATION         |   |
| USER REGISTRATION           | 6 |
| LOGIN                       | 7 |
| HOME PAGE                   | 7 |

### **ONLINE SERVICES FOR MEMBERS**

Online Services for Members is available through our Public Web sites. After you have registered you can access the Member Self-Service application **login** from the main Web page.

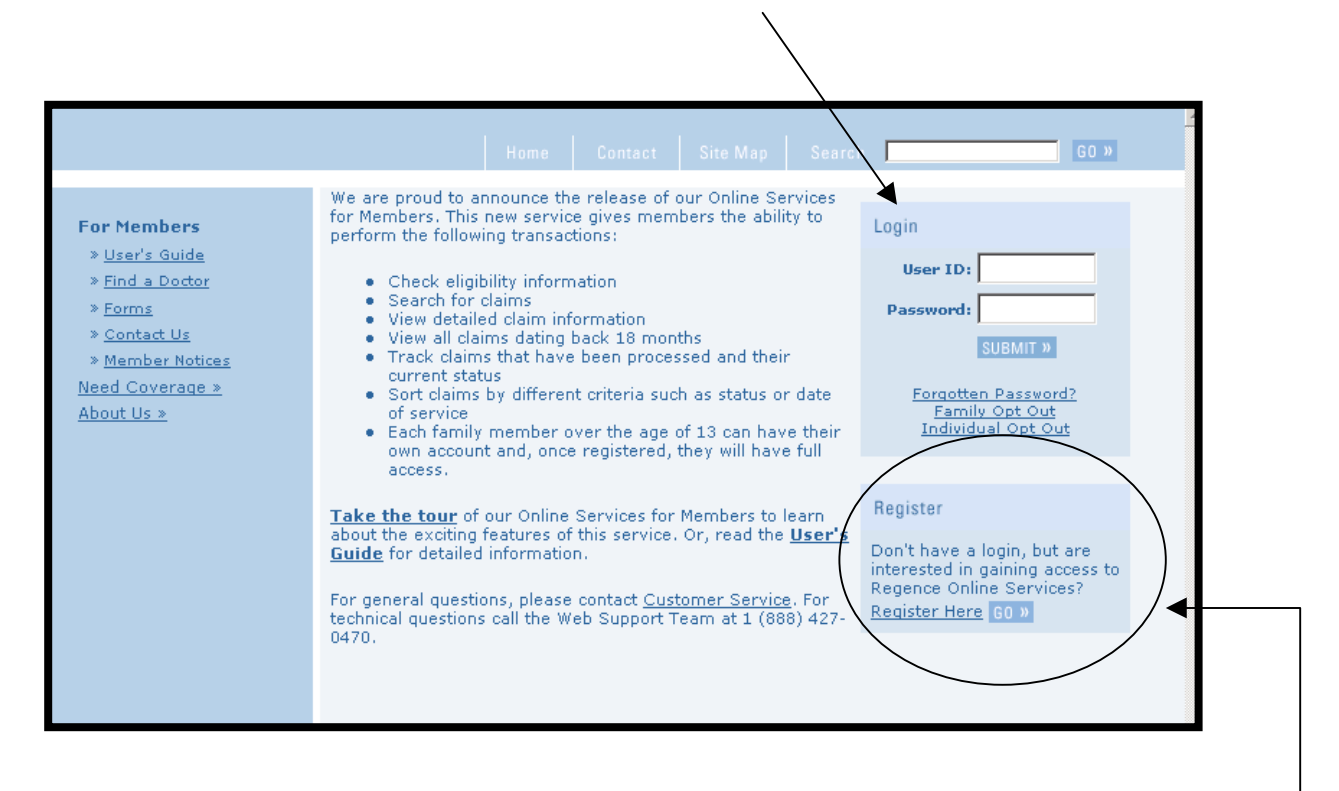

The first step to access the Web feature is to have each family member fill out the User Identification information. If a member's coverage is current, within the last 12 months, then the member may register. Under the **Register** area of the main Web page - click on **Go** and you will<sup>-</sup> be taken through the registration process.

Parents can access their children's information if children are under the age of 13. Adolescents, 13 and over, have to create their own accounts by first filling out the User Identification information (instructions are located in the Registration section of this guide).

Once you have read the User Registration Introduction click on the **Register Now** link at the bottom of the page. You will be taken to the User Agreement Summary. Becoming an Online Services' user carries certain responsibilities to protect the privacy and confidentiality of personal health information. By clicking on the **"I Agree"** button or using the Online Services System, you indicate your acceptance of the Terms of Use, so please read them carefully.

|                                                                                                    | Home                                                           | Contact                                           |  |
|----------------------------------------------------------------------------------------------------|----------------------------------------------------------------|---------------------------------------------------|--|
| <ul> <li>User Registration Introduction</li> <li>Welcome to registration for the online services application.</li> <li>By signing up today, you will have access to many valuable online service minutes to register!</li> <li>Steps to Register: <ol> <li>Read and Accept the User Agreement.</li> <li>Complete the Registration information form. You will need to fill ou (those marked with an asterisk) and click on the Submit button.</li> <li>Upon submitting the required registration information, you will recoryour registration.</li> <li>Please make a note of your chosen user ID and password as these access the new internet-based application.</li> </ol> </li> </ul> | es. It takes<br>ut the requir<br>eive a confi<br>e will be nee | just a few<br>red fields<br>rmation of<br>eded to |  |
| If you have any questions or concerns, please contact our Web support T 427-0470.                                                                                                    | eam by call                                                    | ling 1 (888)                                      |  |

| <ul> <li>User Agreement Summary</li> <li>Becoming an Online Services user carries certain responsibilities to protect the privacy and confidentiality of personal health information. By clicking on the "I Agree" button below or using the Online Services System, you indicate your acceptance of the Terms of Use, so please read them carefully.</li> <li>We encourage you to read the full agreement by <u>clicking here</u>. You agree:</li> <li>That the registration information you have provided is true and complete.</li> <li>That your User ID and Password is to be used for authorized purposes only, in compliance with applicable requirements.</li> <li>To keep your User ID and Password secure.</li> <li>Not to use any other User ID and Password to access the Online Services application.</li> <li>To notify us immediately of any unauthorized used of your password or other security measure, or if you suspect that the security of the system has been compromised or is inaccurate.</li> </ul> | Home Contact                                                                                                    |
|----------------------------------------------------------------------------------------------------|----------------------------------------------------------------------------------------------------|
|                                                                                                    | Home       Contact         User Agreement Summary       Becoming an Online Services user carries certain responsibilities to protect the privacy and confidentiality of personal health information. By clicking on the "I Agree" button below or using the Online Services System, you indicate your acceptance of the Terms of Use, so please read them carefully.         We encourage you to read the full agreement by <u>clicking here</u> . You agree:         • That the registration information you have provided is true and complete.         • That your User ID and Password is to be used for authorized purposes only, in compliance with applicable requirements.         • To keep your User ID and Password secure.         • Not to use any other User ID and Password to access the Online Services application.         • To notify us immediately of any unauthorized used of your password or other security measure, or if you suspect that the security of the system has been compromised or is inaccurate.         • To notify us of any change to your registration information.         Idgree       IDisagree |

#### **USER IDENTIFICATION**

The next step in the registration process is to enter your First Name (which must exactly match the name printed on your ID card), Group ID#, Member ID # and your Date of Birth. If you are unsure of your Group Number or Member ID Number, you can verify them by checking those numbers on your Identification Card. You can view a sample ID Card by clicking here.

|                                                                                                    | tact                                  |
|----------------------------------------------------------------------------------------------------|---------------------------------------|
| User Identification The information below is needed to successfully complete your registration. This information to be shared with any outside agency and is used solely for registration on this system. I have a problem registering, and you feel the information you have entered is correct, plea contact the Web Support Team by calling 1 (888) 427-0470. If we have an Alternate ID on associated with the Member ID you enter below, the Member ID will change to display that Alternate ID. Fields with an asterisk (*) are required.  *Member First Name:  Click here to view a sample ID | on will<br>f you<br>file<br>:<br>Card |
| Alpha Prefix:                                                                                                    |                                       |

|                                                       | Alpha Prefix"<br>"Member ID" |                                                  |              |
|-------------------------------------------------------|------------------------------|--------------------------------------------------|--------------|
| ID No. ZLA 123456789 Gro<br>Group No 000356 PlayBrand | P NELSON AIRLINES            | "Alpha Prefix" "Member ID"<br>ID NO./ GROUP NAME |              |
| Subscriber/Dependents                                 | MDVRX                        | YVM 123456789 COMPANY XYZ                        | D. TE MALIER |
| DO JOHN & CUSTOMER                                    | YYYY                         | GROUP NO BUPLAN BS PLAN                          | DATE ISSUED  |
| D1 JANE T CUSTOMER                                    | YYYY                         | 999887777 352 852                                | 03/15/2004   |
| D2 SUSIE Q CUSTOMER                                   | YYYY                         | CUDECINDED DEDENIDENTE                           | M D M D      |
| D3 BILLY B CUSTOMER                                   | YYYY                         | OLIOHN O PUBLIC                                  | N D V K      |
| 04 TIMMY A CUSTOMER                                   | YYYY                         | "Group ID"                                       |              |
| Copay OC 10 ER 50                                     |                              | QUIANE A PUBLIC.                                 | Y Y Y Y      |
| Ry Copay 15/10                                        |                              | V 03 JOE P PUBLIC                                | YYYY         |
| Rx Copay 15/10                                        |                              |                                                  |              |

#### **USER REGISTRATION**

The next step is to create an account.

Your User ID:

- Must be a minimum of 8 characters and no more than 64
- Cannot start with an exclamation mark "!"
- Special Characters are allowed **User ID Example: jones45**#

Your Password:

- Password must be different from your User ID
- Password is case sensitive
- Must be a minimum of 7 characters and no more than 32
- Password must contain at least 1 alpha character, at least 1 numeric character and at least 1 special character.
   Password Example: sunshine\$1

You must also create Challenge Questions to be used to verify your identity if you forget your password. Once finished click **Submit** located at the bottom of the page.

| User Registration                                                                                                    |
|----------------------------------------------------------------------------------------------------|
| Create your ID and Password:                                                                                                    |
| User ID rules are:<br>• Must be a minimum of 8 characters in length<br>• Must be no longer than 64 characters in length<br>Password rules are:<br>• The password must be a minimum of 7 characters, with a maximum of 32 characters.<br>• The password must be different than your User ID<br>• The password must contain at least one letter, at least one number, and at least one special<br>character.<br>• The last character position of your password must be a letter<br>Example: My6Pa\$\$word<br>Please remember that your passwords will be case-sensitive. Fields with an asterisk (*) are<br>required.<br>* Create Your User ID:<br>* Create Your Password:<br>* Retype Your Password: |
| Challenge Questions:                                                                                                    |
| The following answers to the challenge questions will be used to verify your identity if you forget<br>your password. The first question is system generated. Any answer you add in the field next to<br>this question will only be known by you. In the next field, you should create a question that is<br>meaningful to you, then add an answer to that question in the next field. Please remember the<br>answers to these questions, since you will be asked to complete the two fields for verification if<br>you forget your password.                                                                                                    |
| Favorite Vacation Spot?:     Viser Challenge Question:     User Challenge Anower:                                                                                                    |
| SUBMIT » CLEAR FORM                                                                                                    |

Your registration is complete and you can now proceed to login and use the system.

| Home Contact                                                                                                    |
|----------------------------------------------------------------------------------------------------|
| New Registration Result<br>Thank you for registering with Online Services. If you have any questions or concerns, please<br>contact our Web Support Team at 1 (888) 427-0470. |
| Please proceed to <u>routin</u> »                                                                                                    |

Once registration is complete, you can access the Member Self-Service application:

- Enter your User ID
- Enter your Password
- Click Submit \_\_\_\_\_

| Home Contact                                                                                                    |
|----------------------------------------------------------------------------------------------------|
| Login Fields with an asterisk (*) are required.  User ID:  Password:  SUBMIT >>  CLEAR FORM  Warning Notice: This system is restricted to authorized users for legitimate business purposes and is subject to audit. The actual or attempted unauthorized access, use or modifications of computer systems is a violation of federal and state laws.  Forgot Your Password? Not Registered? Register Now. |

#### HOME PAGE

Once you click submit, you will be taken to the Home Page. Here you will see the **latest system messages**. On the **left side of the page are the options** to choose from. Because of system and process differences, some options referenced in the User Guide may not appear on the screen you are viewing.

| U                                                                                                    |                                                                                                    |
|----------------------------------------------------------------------------------------------------|----------------------------------------------------------------------------------------------------|
|                                                                                                    | Home Contact                                                                                                    |
| 8-12-2004 2:33:13 PM PT<br>Member ID: 123456789<br>First Name: Angela<br>Home<br>My Info »<br>Claim Information »<br>Eligibility Information »<br>Help »<br>Feedback »<br>Logout » | Home Latest System Message: The Online Services application is undergoing system maintenance. Please try again around 3:30 PM. Welcome, Angela! If the Member ID being displayed is different from the number you used to enter this site, it is because we have a Alternative ID on file. The Alternative ID will be the only number displayed for member identification. The Member information that you are currently registered with is for: Member ID: 123456789 |